# 12. 操作履歴の照会

12.1 操作履歴を照会する

2023年9月版

# 12.1 操作履歴を照会する

操作履歴を照会する手順について、説明します。

|      | <b>児</b> ゆうちょ | :銀行            |                |           | >ゆうちょ銀行Web!  | ナイトへ ひログオフ                 |
|------|---------------|----------------|----------------|-----------|--------------|----------------------------|
|      | 合 トップ         | 契約法人<br>認証情報変更 | 契約法人<br>管理情報変更 | 契約一覧照会    | 操作履歷照会       | Eメール<br>通知情報照会             |
| トップ  | > 操作履歴照会      | 0              |                |           |              |                            |
| 操    | 乍履歷照          | 会選択            |                |           |              | CIBMU601                   |
| 操作题  | 履歴情報を照会す      | する管理者/利用者名     | 6を選択した後、照      | 会範囲を設定し、「 | 「次へ」 ボタンを押して | ください。                      |
| 管理者  | 着/利用者選択       |                |                |           |              |                            |
| 選択   |               | 管理者/利用者名       |                |           |              |                            |
|      | 管理者           |                |                |           |              |                            |
| 0    | 鈴木 花子         |                |                | -         |              |                            |
| ۲    | 田中次郎          |                |                |           |              |                            |
| 0    | 山田太郎          |                |                |           |              |                            |
| 照会筆  | 间選択           |                |                |           |              |                            |
| 日時投完 |               | 開始日時 2019      | 年04月15日 🗸      | 15時 ~     | 00分 🗸        |                            |
|      |               | 終了日時 2019      | 年04月15日 🗸      | 15時 🗸     | 24分 🗸        | ]                          |
|      |               |                | 2              | k~ >      |              |                            |
|      |               |                |                |           |              | <ul> <li>ページ上部へ</li> </ul> |

- 1. [契約法人ステータス]画面で、[操作履 歴照会]リンクをクリックします。
- 2. [操作履歴照会選択]画面で、操作履 歴照会の対象を選択して、照会する範 囲を指定したあと、 次へ ボタン を押します。

### 🖉 XŦ

操作履歴の照会範囲は、照会する日を含めて2 ヶ月前まで指定できます。

#### [管理者を選択した場合]

### 操作履歴照会結果 照会編果は以下のとおりです。

ップ > 操作履歴照会

| 照会範囲                                         | 2019年04月15日 15時00分00秒 ~ 2019年04月15日 15時24分59秒 |        |  |  |  |  |
|----------------------------------------------|-----------------------------------------------|--------|--|--|--|--|
| 照会件数                                         |                                               |        |  |  |  |  |
| 会結果                                          |                                               |        |  |  |  |  |
| 操作日時                                         | 操作胸面                                          | 処理結果   |  |  |  |  |
| 2019年04月15日 15時23分45                         | 8 操作雕塑照会                                      | 処理中    |  |  |  |  |
| 2019年04月15日 15時23分35                         | 》 契約法人暗証番号変更完了                                | 正常     |  |  |  |  |
|                                              |                                               | 10.000 |  |  |  |  |
| 2019年04月15日 15時21分25                         | 5 另列法人項註當可及更                                  | шa     |  |  |  |  |
| 2019年04月15日 15時21分25<br>2019年04月15日 15時21分15 | <ul> <li></li></ul>                           | 正常     |  |  |  |  |

▲ ページ上部へ

CIBMU602

#### [利用者を選択した場合]

| 全久处,此物                                                                                                    | です。                                 |                                               |              |  |  |
|----------------------------------------------------------------------------------------------------|-------------------------------------|-----------------------------------------------|--------------|--|--|
| 超約法1名                                                                                                    |                                     | シュン (ナフ西東 雄                                   |              |  |  |
| 利用要力                                                                                                    |                                     | These years and                               |              |  |  |
| 17/13/13/13                                                                                                    |                                     |                                               |              |  |  |
| 照会範囲                                                                                                    |                                     | 2019年04月15日 14時10分00秒 ~ 2019年04月15日 15時24分59秒 |              |  |  |
| 照会件数                                                                                                    |                                     |                                               | 5            |  |  |
| 操作日時                                                                                                    |                                     | 操作画面                                          | 処理結果         |  |  |
| 2019年04月15日 15時23:                                                                                                    | 350秒 势                              | (高端会口座選択                                      | 処理中          |  |  |
|                                                                                                    | ə45秒 廿                              | *ービスメニュー画面                                    | 正常           |  |  |
| 2019年04月15日 15時23;                                                                                                    |                                     | 明省ログオン                                        | 正常           |  |  |
| 2019年04月15日 15時23:<br>2019年04月15日 15時23:                                                                                           | 335秒 利                              |                                               |              |  |  |
| 2019年04月15日 15時23:<br>2019年04月15日 15時23:<br>2019年04月15日 15時23:<br>2019年04月15日 15時23:                                               | 83519 ¥<br>82019 ¥                  | 明者ログオン                                        | U*5260       |  |  |
| 2019年04月15日 15時23:<br>2019年04月15日 15時23:<br>2019年04月15日 15時23:<br>2019年04月15日 15時23:                                               | 833519 ¥<br>92019 ¥<br>82419 ¥      | 明者ログオン 明者ログオフ                                 | U*5260<br>正常 |  |  |
| 2019年04月15日 15時23:<br>2019年04月15日 15時23:<br>2019年04月15日 15時23:<br>2019年04月15日 15時253:<br>2019年04月15日 14時12:<br>019年04月15日 15時25分21 | 935秒 利<br>920秒 利<br>924秒 利<br>秒時点の情 | 明着ログオン<br> 明着ログオフ<br>報です。                     | U*5260<br>正常 |  |  |

3. [操作履歴照会結果]画面で、操作履 歴を確認します。

## ¥۲ 🖉

操作履歴は、指定した照会範囲内で 100 件ま で照会できます。操作履歴が 100 件を超えた場 合、照会件数の下にメッセージが表示されます。 この場合、[操作履歴照会選択]画面に戻ったあ と、照会範囲を短くして、数回に分けて照会してく ださい。